# ATEM HD Clock Overlay for Thunder v1.2

# The XOS Blackmagic ATEM includes the following components:

- ATEM unit with 12 Volt Power Supply
- USB Cable ATEM to Laptop for Setup
- CAT-5E or 6 Ethernet cable ATEM to Laptop
- Expresscard Ethernet port (Enet-2 in diagram below)

#### **Video Requirements:**

- Two HD video sources which can be either HDMI or HD-SDI 59.94
- The ATEM provides HD-SDI Output on Prog SDI
  - o This should be connected to the H.264 Pro-Encoder for capture into Thunder

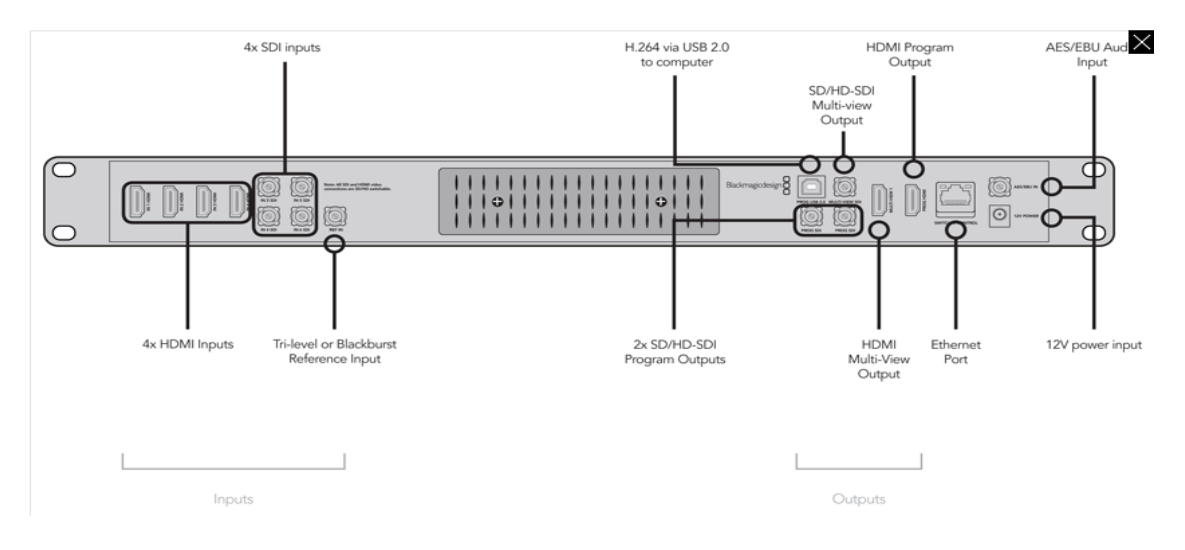

## **Example Configuration**

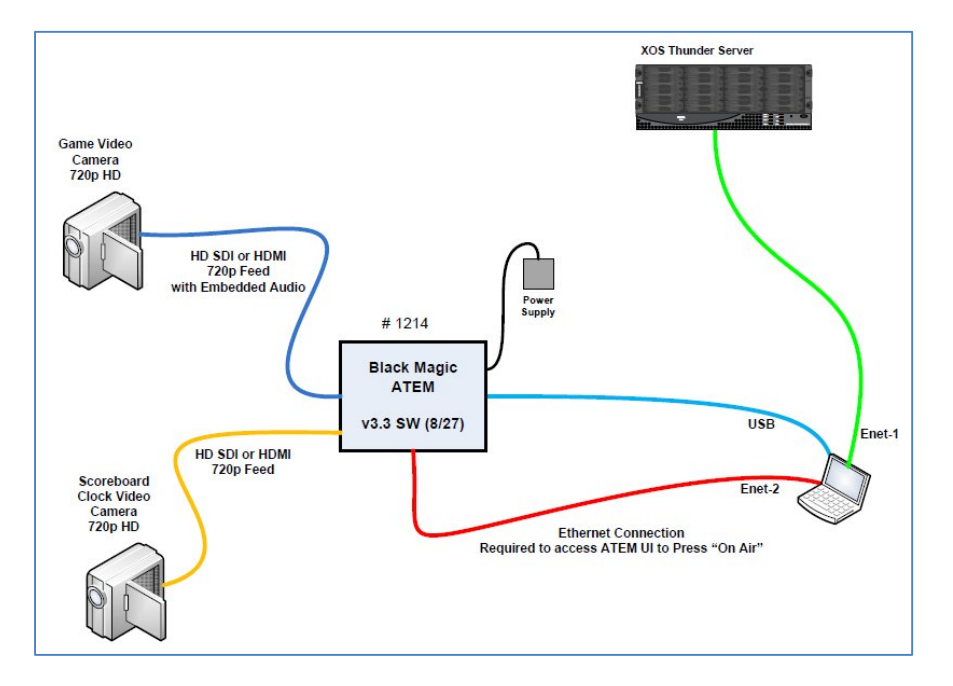

#### **ATEM Setup & Configuration**

• The first step in setting up your ATEM is to connect the USB cable which will allow you to set up the IP address for your device:

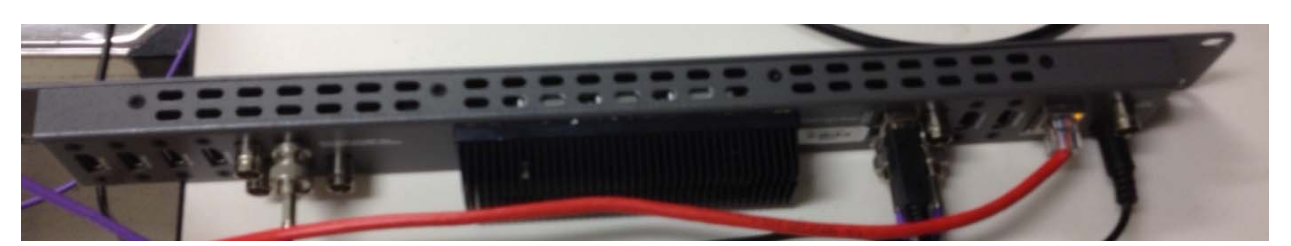

- Run the ATEM Setup Utility tool and use the XOS recommended settings listed below
  - o Note This will only need to be performed once upon initial configuration of your ATEM

| IP address:  | 192.168.50.100 |
|--------------|----------------|
| Subnet mask: | 255.255.255.0  |
| Gateway:     | 192.168.50.1   |

- Next an Ethernet cable must be connected between the laptop and the ATEM in order to use the ATEM UI to control the ATEM
- To connect via your laptop the IP address must be assigned to the Ethernet adaptor provided to be able to communicate with the ATEM device
  - o Note the Default gateway should be left blank on the Laptop as shown below

| ou can get IP settings assigned<br>is capability. Otherwise, you n<br>ir the appropriate IP settings. | I automatically if your network supports<br>need to ask your network administrator |
|----------------------------------------------------------------------------------------------------|------------------------------------------------------------------------------------|
| C Obtain an IP address autor                                                                          | matically                                                                          |
| <ul> <li>Use the following IP addres</li> <li>ID address</li> </ul>                                   | 551<br>102 169 ED ED                                                               |
| Subnet mask:                                                                                          | 255 . 255 . 255 . 0                                                                |
| Default gateway:                                                                                      | E E 0                                                                              |
| C Obtain DNS server address                                                                           | s automatically                                                                    |
| Use the following DNS serv                                                                            | ver addresses:                                                                     |
| Preferred DNS server:                                                                                 | · · ·                                                                              |
| Alternate DNS server:                                                                                 |                                                                                    |
|                                                                                                    | it Odvaocad                                                                        |
| Validate settings upon exi                                                                            | Advanced                                                                           |

#### **ATEM Software Control**

• When you launch the **ATEM Software Control** application on your laptop you will need to define the IP address of your ATEM device

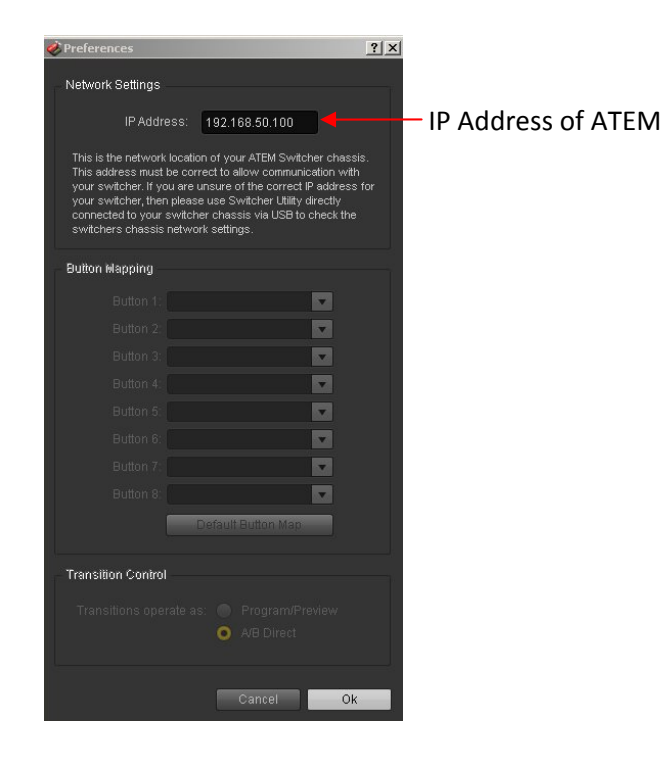

• Click OK and if the Laptop can communicate to the ATEM over Ethernet the following UI will appear:

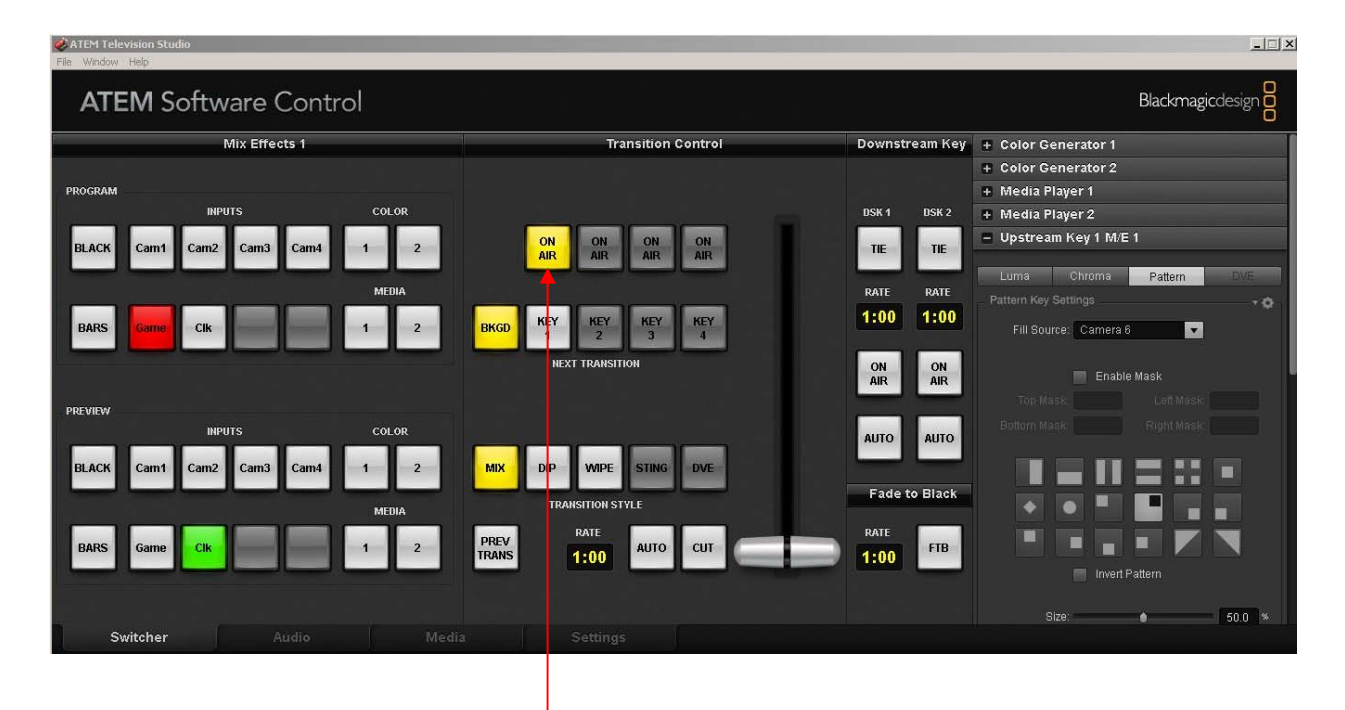

Be Sure to Select On Air to enable Video Key output to Program SDI

## **Settings Tab**

Perform the following to configure the video format

- Note For use with Thunder all Video Inputs must be 720p
  - o Use an Up/Down/Cross Converter if necessary to provide the correct format
- Set video standard to 720p5994

| ATEM Televisio File Window | n Studio<br>Help |             |                                                          |                     |                                           |  |  |  |  |  |  |  |
|----------------------------|------------------|-------------|----------------------------------------------------------|---------------------|-------------------------------------------|--|--|--|--|--|--|--|
| ATEM                       | <b>1</b> Soft    | ware Contro | l                                                        |                     | Blackmagicdesign                          |  |  |  |  |  |  |  |
|                            |                  | Switcher S  | Settings                                                 | Multi View Settings |                                           |  |  |  |  |  |  |  |
| Video Inputs               |                  |             | Video                                                    |                     |                                           |  |  |  |  |  |  |  |
| HDMI                       | Cam1             | Camera 1    | Set video standard: 720p5994 🗸                           |                     |                                           |  |  |  |  |  |  |  |
| HDMI                       | Cam2             | Camera 2    | Set                                                      |                     |                                           |  |  |  |  |  |  |  |
| SDI                        | Cam3             | Camera 3    | Down Convertion                                          | Preview             | Program                                   |  |  |  |  |  |  |  |
| SDI                        | Cam4             | Camera 4    | Down Convertas.                                          |                     | riogram                                   |  |  |  |  |  |  |  |
| SDI                        | Game             | Camera 5    | RS-422 protocol is: 💿 VDCP                               |                     |                                           |  |  |  |  |  |  |  |
| SDI                        | Clk              | Camera 6    |                                                          |                     |                                           |  |  |  |  |  |  |  |
|                            |                  |             | Audio<br>Audio breakout is:  Program Audio Monitor Audio |                     | 03 04 04 04 04 04 04 04 04 04 04 04 04 04 |  |  |  |  |  |  |  |
|                            | -                |             | Media Pool                                               |                     |                                           |  |  |  |  |  |  |  |
|                            |                  |             |                                                          | Camera 4            | Camera 6                                  |  |  |  |  |  |  |  |
|                            |                  | ncel Set    | Set                                                      |                     |                                           |  |  |  |  |  |  |  |
| Switch                     |                  |             | Media Settings                                           |                     |                                           |  |  |  |  |  |  |  |

- Now you should be able to use the ATEM Software Control UI to configure and operate your switcher
- First select your game camera feed as the program source
- Next press the "On Air" button to enable Video out to the Program SDI outputs.
- Before proceeding confirm that you have the ability to select a Video source and see the resulting Video Output to an HD-SDI monitor connected to Program SDI.
  - You can also use the Media Express Application to check video.

## **Audio Pass Through**

Perform the following to configure audio pass through.

- On the bottom row of the ATEM Software Control UI click the Audio Tab
- The UI shown below should now appear

| ATEM Te<br>File Window | elevision Stu<br>w Help | ıdio           |       |          |            |       |       |       |        |           |        |        |        |       |       |       |        |          | X          |
|------------------------|-------------------------|----------------|-------|----------|------------|-------|-------|-------|--------|-----------|--------|--------|--------|-------|-------|-------|--------|----------|------------|
| AT                     | 'EM S                   | oftwa          | are C | ontro    | l          |       |       |       |        |           |        |        |        |       |       |       |        | Blackmag | icdesign 🔒 |
|                        |                         |                |       |          |            |       |       |       | Au     | dio Mixer |        |        |        |       |       |       |        |          |            |
| Cam1                   | Cam2                    | Cam3           | Cam4  | Game     | Clk        |       |       |       |        |           |        |        |        |       |       |       |        | EXT      | MASTER     |
| +6                     |                         |                |       |          |            |       |       |       |        |           |        |        |        |       |       |       |        |          |            |
|                        |                         | <b>-</b> • • • |       | <b>-</b> | <b>-</b> • |       |       |       |        |           |        |        |        |       |       |       |        | -        | - • •      |
| + 6                    |                         |                |       |          |            |       |       |       |        |           |        |        |        |       |       |       |        |          |            |
| - 0                    |                         |                |       |          |            |       |       |       |        |           |        |        |        |       |       |       |        |          |            |
|                        |                         |                |       |          |            |       |       |       |        |           |        |        |        |       |       |       |        |          |            |
| -20                    |                         |                |       |          |            |       |       |       |        |           |        |        |        |       |       |       |        |          |            |
| -60                    |                         |                |       |          |            |       |       |       |        |           |        |        |        |       |       |       |        |          |            |
| L R                    | LR                      | LR             | LR    | L R      | L R        |       |       |       |        |           |        |        |        |       |       |       |        | LR       | LR         |
| 0.00                   | +0.00                   | +0.00          | +0.00 | +0.00    | +0.00      |       |       |       |        |           |        |        |        |       |       |       |        | +0.00    | +0.00      |
| L · B                  | L B                     | L · R          | L · R | L · R    | L · B      |       |       |       |        |           |        |        |        |       |       |       |        | L · R    |            |
| I ON                   | ON                      | ON             | ON    | ON       | ON         | lio 🗆 | lio 🗉 | - On  | ino 🗉  | lio 🗆     | 🗏 Ori  | 💷 Orij | lio 🗏  | lio 🗏 | 🗏 Oil | liq 🔍 | 🗏 Ori  | ON       | E Oil      |
| 🗏 AFV                  | AFV                     | AFV            | AFV   | AFV      | AFV        | — AFV | 🗆 AFV | 🗏 AFV | 🗏 AFV  | 🔲 AFV     | 🔲 AFA  | 🗏 AFV  | 🔲 WEA  | = AFA | 🔲 WEA | 🔲 WEA | 🗆 AFV  | NFV      | = Dibi     |
| SOLO                   | SOLO                    | SOLO           | SOLO  | SOLO     | SOLO       | SOLO  | SOLO  | SOLO  | 🔲 SOLO | 🔲 SOLO    | 🔲 SOLO | SOLO   | E SOLO | SOLO  | SOLO  | SOLO  | C SOLO | SOLO     | 🔲 Minle    |
|                        |                         |                | Au    | dio      |            |       |       |       |        |           |        |        |        |       |       |       |        |          |            |
|                        |                         |                | 1     | /        |            |       |       |       |        |           |        |        |        |       |       |       | 2      |          |            |

- In order to allow Audio to pass through as shown below you must:
  - 1. Select AFV (Audio Follows Video) for the channel with Game Audio
  - 2. Ensure that EXT has ON selected

#### Save Settings as the Startup State

Perform the following to save your settings as the Startup State

- Note the state of the **On Air** button cannot be saved at this time
- You must click On Air via the ATEM UI after power up

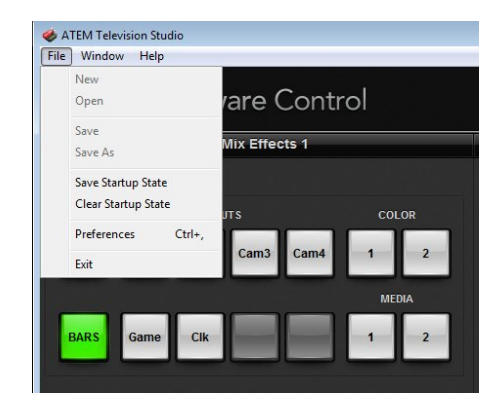

#### Creating an Upstream Key to overlay Clock Video on Game Video

- The next task is to use the "Upstream Key1 M/E 1" to create an effect for the Clock video
  - o Select the fill source as your clock camera
  - Choose the position you would like the clock to appear from the presets
  - We have chosen the lower right position for this example
  - Adjust the size and symmetry of the picture to meet your needs
  - Note: the secondary screen is "cut" to only show the area you define. This is not a resize of the secondary source. You will have to position the clock in the appropriate area of your shot to match this area.
  - In this example the clock is positioned in the lower right of the camera shot so it lines up with the key box for size and position
- In our example we created the following Upstream Key to put the Clock in the lower right hand corner of the Screen as shown:

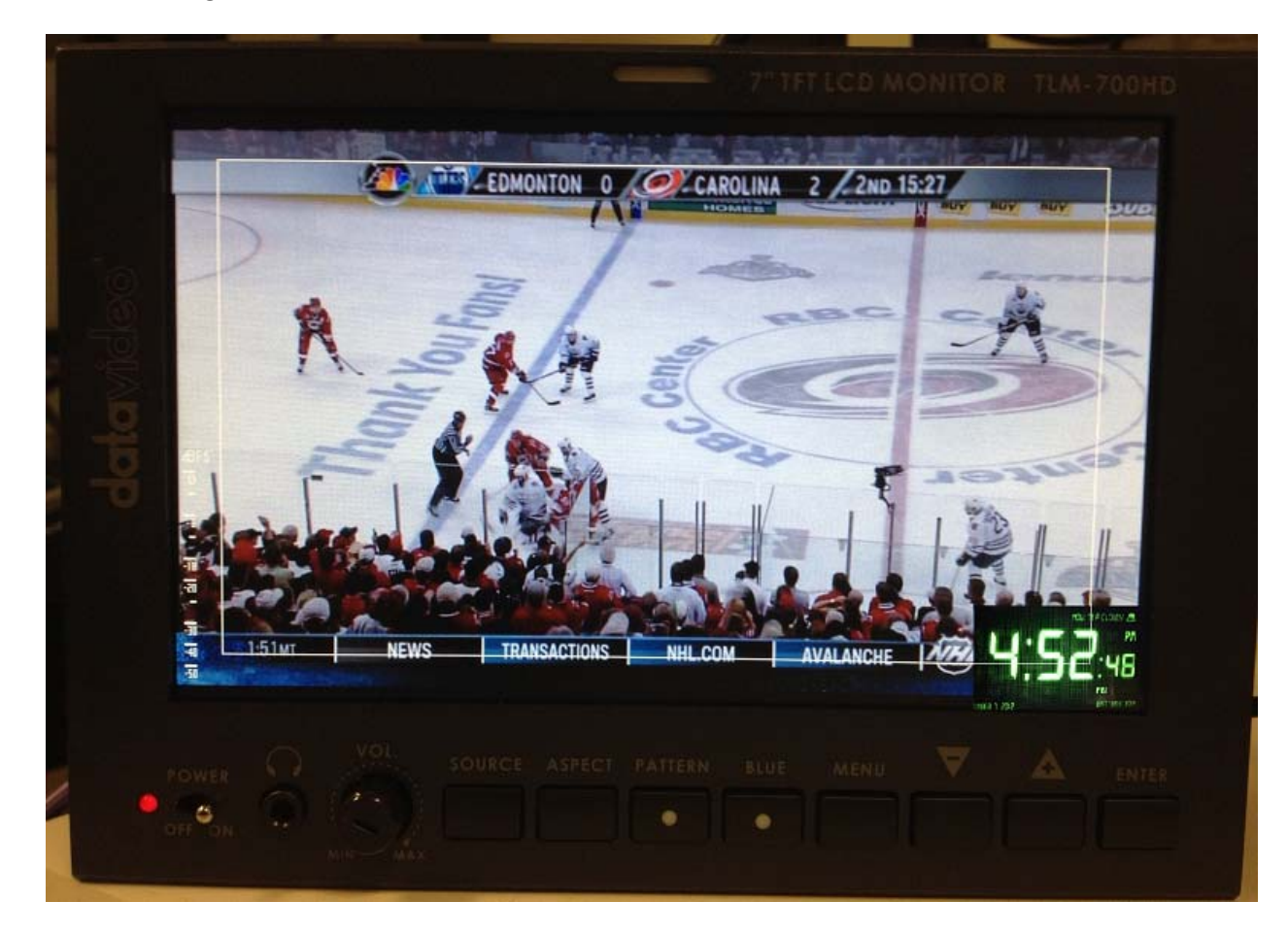

| + Media Player 2        |
|-------------------------|
| - Upstream Key 1 M/E 1  |
|                         |
| Luma Chroma Pattern DVE |
| Pattern Key Settings    |
| Fill Source: Camera 2   |
|                         |
| Enable Mask             |
| Top Mask: Left Mask.    |
|                         |
|                         |
|                         |
|                         |
|                         |
| Invert Pattern          |
|                         |
| Size: 12.6 %            |
| Symmetry: 26.7 %        |
| Softness: 🔵 0.0 %       |
| X Position Y Position   |

## **Troubleshooting Tips**

- ATEM GUI is all Grey and Not Functional
  - The laptop cannot communicate over IP (Ethernet) to the ATEM
    - Check network settings
    - Try pinging the ATEM
- The ATEM and XOS BlackMagic H.264 Capture Devices use different drivers
  - You need to have the correct matching driver loaded for USB capture to work.
    - ATEM = 1.8
    - BM H.264 = ??? (Need to get)
- Media Express Application
  - When using Media Express for Video verification you need to ensure that the Media Express App can connect to the ATEM.
    - If Media Express does not connect the Video Data Line will indicate 1080i and NOT reflect what the actual Video signal is.
  - o Check the connection status under the Media Express Device Menu